## PA1000 功率分析仪 用户手册

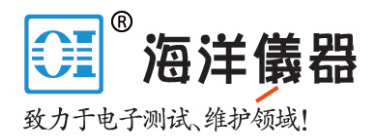

# 目录

| 重要安全信息                                                                                                    | V          |
|----------------------------------------------------------------------------------------------------|------------|
| 常规安全概要                                                                                                    | v          |
| 维修安全概要v                                                                                                    | ii         |
| 本手册中的术语vi                                                                                                    | ii         |
| 产品上的符号和术语vi                                                                                                    | ii         |
| 合规性信息                                                                                                    | ix         |
| EMC 合规性                                                                                                    | ix         |
| 安全合规性                                                                                                    | Х          |
| 环境注意事项x                                                                                                    | ii         |
| 前言xi                                                                                                    | ii         |
| 简介                                                                                                    | 1          |
| 基本特性                                                                                                    | 1          |
| 标准附件                                                                                                    | 2          |
| 可选附件                                                                                                    | 2          |
| 维修服务选项                                                                                                    | 3          |
| 准备使用                                                                                                    | 4          |
|                                                                                                    | 4          |
| 开机                                                                                                    | 5          |
| <sup>21</sup> 拉斯····································                                                                                                    | 6          |
| 连接到被测产品                                                                                                    | 7          |
| (以) (() () () () () () () () () () () () (                                                                                                    | 10         |
| 导航菜单系统                                                                                                    | 11         |
| 数据记录                                                                                                    | 12         |
| 设备配置                                                                                                    | 13         |
| 菜单系统                                                                                                    | 15         |
| 导航                                                                                                    | 15         |
| 模式                                                                                                    | 15         |
| 输入                                                                                                    | 18         |
| 图形                                                                                                    | 19         |
| 路//···································                                                                                                    | 20         |
| [X] ····································                                                                                                    | 20         |
| 田白配署                                                                                                    | 20<br>29   |
| 加図 (1) (1) (1) (1) (1) (1) (1) (1) (1) (1)                                                                                                    | 22<br>29   |
| · · · · · · · · · · · · · · · · · · ·                                                                                                    | )7<br>)7   |
| Δ λ 概     ζ     ζ | )J<br>70   |
| 御八帆处 · · · · · · · · · · · · · · · · · · ·                                                                                                    | )3<br>70   |
| 在这回十四义机奋 · · · · · · · · · · · · · · · · · · ·                                                                                                    | 20<br>21/  |
| 在这月即电阻刀饥奋····································                                                                                                    | 74<br>74   |
| 何又厌奋司巴卫制山阳建按····································                                                                                                    | 50<br>27   |
| <b>壮汝又</b> 少命/ 也少又厌命・・・・・・・・・・・・・・・・・・・・・・・・・・・・・・・・・・・・                                                                                                    | <u>ا</u> د |

### :GRA:WAV:SHW 波形图

| 语法 | :GRA:WAV:SHW |
|----|--------------|
| 说明 | 显示波形图。       |

## 接口命令

接口命令用于设置和控制与 PA1000 通信的各种方式。

#### :COM:IEE GPIB 设置

| 语法 | :COM:IEE:ADDR <地址><br>其中, <地址> = 范围为 1 至 30 的地址。 |
|----|--------------------------------------------------|
| 说明 | 设置 PA1000 的 GPIB 地址。                             |
| 语法 | :COM:IEE:ADDR?                                   |
| 返回 | 范围为 1 至 30 的地址。                                  |
| 说明 | 返回 PA1000 的 GPIB 地址。                             |

#### :COM:ETH 返回以太网配置

| 语法 | :COM:ETH:SUB   IP   GATE?                                                 |  |  |  |  |
|----|---------------------------------------------------------------------------|--|--|--|--|
|    | SUB = 子网掩码                                                                |  |  |  |  |
|    | IP = IP 地址                                                                |  |  |  |  |
|    | GATE = 默认网关                                                               |  |  |  |  |
| 返回 | v4 IP 地址格式为 xxx. xxx. xxx 的数字。                                            |  |  |  |  |
| 说明 | 返回 IP 地址格式的所需信息。返回信息是当前的配置。<br>如果将 DHCP 用作分配方法,则返回值将是 DHCP 服务器<br>分配的那些值。 |  |  |  |  |

:COM:ETH:STAT 静态以太网配置

| 语法 | :COM:ETH:STAT <值><br>其中, <值> = 0 或 1                                                               |  |  |  |
|----|----------------------------------------------------------------------------------------------------|--|--|--|
| 说明 | 确定 PA1000 使用的是静态 IP 地址还是 DHCP 服务器分配<br>的 IP 地址。如果<值> = 0,则使用了 DHCP 服务器。如果<br><值> = 1,则使用了静态 IP 设置。 |  |  |  |
| 语法 | :COM:ETH:STAT?                                                                                     |  |  |  |
| 返回 | 0 或 1                                                                                              |  |  |  |
| 说明 | 返回 PA1000 使用的是静态 IP 地址还是 DHCP 服务器分配的 IP 地址。如果返回值为 0,则使用了 DHCP 服务器。如果返回值为 1,则使用了静态 IP 设置。           |  |  |  |

| 语法 | :COM:ETH:STAT:SUB   IP   GATE <ip 值=""></ip> |
|----|----------------------------------------------|
|    | SUB - 丁网裡妈                                   |
|    | IP = IP 地址                                   |
|    | GATE = 默认网关                                  |
|    | 其中, <ip 值="">格式为 xxx.xxx.xxx.xxx。</ip>       |
| 说明 | 这些命令用于设置为 PA1000 静态分配的 IP 值。                 |
| 语法 | :COM:ETH:STAT:SUB   IP   GATE?               |
|    | SUB = 子网掩码                                   |
|    | IP = IP 地址                                   |
|    | GATE = 默认网关                                  |
| 返回 | 格式为 xxx. xxx. xxx 的 IP 地址                    |
| 说明 | 这些命令用于返回为 PA1000 静态分配的 IP 值。                 |

#### 静态以太网配置(续)

:COM:ETH:MAC 以太网 MAC 地址

| 语法 | :COM:ETH:MAC?                                       |   |  |
|----|-----------------------------------------------------|---|--|
|    | MAC = MAC 地址                                        |   |  |
| 返回 | 格式为 12 个十六进制字符的 MAC 地址。                             | _ |  |
| 说明 | 用于返回以太网控制器上的 MAC 地址。MAC 地址的格式<br>为: 0x0019B9635D08。 |   |  |

## 系统配置命令

系统配置命令与 System Configuration 前面板菜单屏幕相对应。(见 第20页, *系统配置*)

#### :BLK 消隐

| 语法 | :BLK:ENB - 启用消隐。                                                      |  |
|----|-----------------------------------------------------------------------|--|
|    | :BLK:DIS - 禁用消隐。                                                      |  |
| 返回 | 无                                                                     |  |
| 说明 | 启用消隐后,测量信号低于最低量程的一定百分比时,分析<br>仪将归零。如果其他结果(例如瓦特)中也使用了消隐的通<br>道,则值也会为空。 |  |
| 语法 | :BLK?                                                                 |  |
| 返回 | 0 = 禁用; 1 = 启用                                                        |  |
| 说明 | 返回消隐状态。                                                               |  |

#### :AVG 平均

| 语法 | :AVG <值>                     |  |  |
|----|------------------------------|--|--|
|    | 其中〈值〉为 0 或 1; 0 = 禁用; 1 = 启用 |  |  |
| 返回 | 无                            |  |  |
| 说明 | 用于启用或禁用平均的命令。                |  |  |
| 语法 | :AVG?                        |  |  |
| 返回 | 0 = 禁用; 1 = 启用               |  |  |
| 说明 | 返回单位平均值。                     |  |  |

### :SYST:ZERO 自动归零

| 语法 | :SYST:ZERO <值>         |  |  |
|----|------------------------|--|--|
|    | 其中〈值〉为 0 代表禁用, 1 代表启用。 |  |  |
| 返回 | 无                      |  |  |
| 说明 | 将通道的自动归零功能设置为启用或禁用。    |  |  |
| 语法 | :SYST:ZERO?            |  |  |
| 返回 | 0 = 禁用; 1 = 启用。        |  |  |
| 返回 | 0 = 禁用; 1 = 启用。        |  |  |

:SYST:DATE 系统日期

| 语法 | :SYST:DATE?<br>:SYST:SET:DATE <日期值><br>:SYST:FOR:DATE <日期格式><br>其中, <日期值> 是用所选格式表示的新日期,且<br><日期格式>是所选的日期格式。                                                                                                    |
|----|----------------------------------------------------------------------------------------------------|
| 返回 | 以用户指定的方式格式化的日期,用"-"隔开。                                                                                                    |
| 说明 | <pre>:SYST:DATE?命令会按用户指定的格式返回分析仪上的日期。<br/>用户可以选择 3 种格式之一:<br/>&lt;日期格式&gt; = 0 - mm - dd - yyyy<br/>&lt;日期格式&gt; = 1 - dd - mm - yyyy<br/>&lt;日期格式&gt; = 2 - yyyy - nm - dd<br/>您还可以使用 :SYST:SET:DATE 命令设置分析仪上的日期。<br/>这种情况下, &lt;日期值&gt; 应为指定的格式。例如,如果指定<br/>的格式为 0 (mm - dd - yyyy),则命令应是:<br/>:SYST:SET:DATE 10 31 2013</pre> |

| :SYST:TIME | 系统时间 |                                                                                            |
|------------|------|--------------------------------------------------------------------------------------------|
|            | 语法   | :SYST:TIME?                                                                                |
|            |      | :SYST:SET:TIME <时间值>                                                                       |
|            |      | :SYST:FOR:TIME <时间格式>                                                                      |
|            |      | 其中, <时间值> 是用所选格式表示的新时间, 且                                                                  |
|            |      | <时间格式> 是所选的时间格式。                                                                           |
|            | 返回   | 以用户指定的方式格式化的时间,用"_"隔开小时、分钟<br>和秒钟。例如,01_34_22P 用于 12 小时制或 13_34_22 用<br>于 24 小时制。          |
|            | 说明   | :SYST:TIME? 命令会按用户指定的格式返回分析仪上的时间。用户可以选择 3 种格式之一:                                           |
|            |      | <时间格式> = 0 - 12 小时制 hh:mm:ss A/P                                                           |
|            |      | <时间格式> = 1 - 24 小时制 hh:mm:ss                                                               |
|            |      | 用户还可以使用 :SYST:SET:TIME 命令设置分析仪上的时<br>间。这种情况下,<时间值> 应为指定的格式。例如,如果<br>指定格式为 0(12 小时制),则命令应是: |
|            |      | :SYST:SET:TIME 08_32_20 P                                                                  |
|            |      | 若为 12 小时制时钟,A 应用作 AM,P 用作 PM。                                                              |

## 用户配置命令

这些命令与 User Configuration 菜单项目相关。

:CFG: 用户配置

| 语法 | :CFG:LOAD <值><br>:CFG:SAVE <值>                    |
|----|---------------------------------------------------|
|    | 其中:〈值〉是用户配置, 1 至 5 表示保存, 且 0 至 5<br>表示加载。0 是默认配置。 |
| 说明 | 这些命令用于加载和保存 5 种用户配置之一。                            |
| 返回 | 无。                                                |

## 查看命令

#### 显示屏

| 语法 | :DSP:Z04<br>:DSP:Z14                        |
|----|---------------------------------------------|
| 说明 | :DSP:Z04 显示 4 个结果屏幕<br>:DSP:Z14 显示 14 个结果屏幕 |

### 发送和接收命令

如前所述,向 PA1000 发送命令有许多方法,但是所有方法都有一些常用规则:

- 所有指令均应以换行 (ASCII 10) 符结束。
- 所有返回信息均应以换行 (ASCII 10) 符结束。
- 一次只能发送一条指令。":SEL:VLT;:SEL:AMP"不是有效命令。
- 对于配置单位的所有命令,命令间需要 0.5 秒钟,或使用流量控制等 待发送下一个命令。
- 自动归零每隔 1 分钟运行一次,在大约 1 秒钟内不会产生新结果。
   因此可以禁用自动归零。

**说明**:利用 PA1000 的以太网接口通信时,均用回车字符 [即 ASCII CR (0x0D)]响应所有通信。下例中,回车字符用"[CR]"表示。

**提示:**如果使用 Visual Studio 或 Lab-View,则可以利用 "Flush, In-buffer"命令便捷地将回车从输入缓冲器中删除。这可以设置为软件 规则,以便每次发送读取和写入命令后操作。

**示例 1:** 用户向 PA1000 发送查询命令,以确定分流器的状态。PA1000 将 用添加到字符串末尾的 CR 字符响应;

用户: ":SHU?"

PA1000: "0[CR]"

PA1000 按照标准用添加到字符串末尾的 CR 字符响应。

**示例 2:** 用户向 PA1000 发送命令以禁用消隐, 然后 PA1000 用 CR 字符 响应;

用户: ":SHU:INT"

PA1000: "[CR]"

PA1000 用 CR 字符响应。

PA1000 利用所有其他通信方式时,并不使用 CR 回复每次通信。

### 通信示例

**基本选择和返回结果** 使用 FRD 命令返回结果。由此返回的是屏幕上显示的结果,并按照结果 在屏幕上显示的顺序返回。使用命令选择结果时,将结果添加到列表最下 面,但谐波除外,它始终显示在列表末尾。

| :SEL:CLR  | 清除所有结果                                                                |
|-----------|-----------------------------------------------------------------------|
| :SEL:VLT  |                                                                       |
| :SEL:AMP  |                                                                       |
| :SEL:FRQ  |                                                                       |
| :SEL:WAT  |                                                                       |
| :SEL:VAS  |                                                                       |
| :SEL:VAR  |                                                                       |
| :SEL:PWF  |                                                                       |
| :SEL:VPK+ |                                                                       |
| :SEL:APK+ |                                                                       |
| : FRD?    | 以浮点格式返回 Vrms、Arms、频<br>率、瓦特、VA、Var、功率因数、<br>Vpeak + 和 Vpeak-。         |
| :FRF?     | 返回使用显示屏上显示的标签进行确认时选择的结果。这种情况下,将返回"Vrms、Arms、频率、瓦特、VA、Var、PF、Vpk+、Apk+ |

**反复返回结果** PA1000 按指定的更新速率更新结果。若要在有结果时尽快返回结果,请设置 DSE 寄存器启用位 1,即"有新数据(NDV)"位。然后使用":DSR?" 命令读取 DSR 寄存器,直到其指示有新数据,然后发送":FRD?"命令以获取所选结果。

":DSE 2" // 此命令启用 NDV 位。

While strDSR <> "2"

":DSR?"

strDSR = 接收的数据

WEND

":FRD?"

接收结果

**谐波** 若要返回谐波,首先需要选择谐波次数和范围,然后需要将它们添加到显示屏上的结果列表中。

| :HMX:VLT:SEQ 0 | 选择奇数和偶数谐波(使用 1 时仅<br>选择奇数谐波)。 |
|----------------|-------------------------------|
| :HMX:VLT:RNG 9 | 返回 1 至 9 的全部谐波。               |
| :SEL:VHM       | 在列表中添加电压谐波。                   |

现在,假设示例 1 之后尚未发出:SEL:CLR,:FRD?则会返回以下结果

V<sub>RMS</sub>、A<sub>RMS</sub>、频率、瓦特、VA、Var、PF、Vpk+、Apk+、Vh1 Mag、Vh1 相位、Vh2 Mag、Vh2 相位 …Vh9 Mag、Vh9 相位。

# 软件

### PWRVIEW PC 软件

PWRVIEW 是一种面向 Windows PC 的支持性软件应用,补充并延伸了 PA1000 的功能。PWRVIEW 可从 www.tektronix.com 免费下载,使您能够处理以下 工作:

- 通过任何仪器通信端口与 PA1000 进行通信
- 远程更改仪器设置
- 从仪器实时传输、查看和保存测量数据,包括波形、谐波条形图和绘图
- 记录一段时间内的测量数据
- 同时与多个 PA1000 仪器通信并从中下载数据
- 为计算功率转换效率和其他值的计算创建公式
- 将测量数据导出为 .csv 格式以便导入其他应用
- 通过使用向导驱动型界面,只需点击几下即可为重要应用自动处理仪器设置、数据收集和报告生成

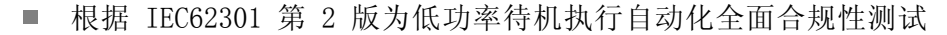

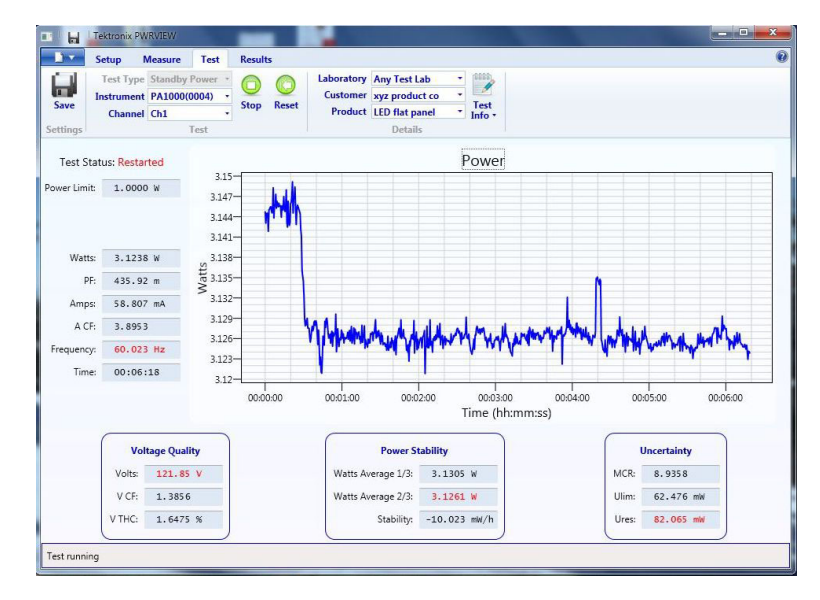

图 17: PWRVIEW 应用

### PA1000 固件更新实用程序

PA1000 经过设计,您更新产品内的固件便可添加新功能。使用免费的 PC 软件程序更新固件,从 Tektronix 网站(www.Tektronix.com)的 PA1000 部分可以找到此程序。只需下载软件并安装到 PC 上即可。

下载软件兼容 Windows 7 操作系统。

安装后,运行软件进入主屏幕:

软件支持通过 USB 下载固件。

下载代码前,单击 USB Comms Test 按钮可以确认通信接口是否正常工作。这会返回 PA1000 的序列号、固件版本和硬件版本。

其次,需要将软件指向主固件文件和帮助文件。这些文件将分别命名为 "PA1000Firmware.bin"和 "PA1000\_LanguagePack\_English.txt"。在 Tektronix 网站的 PA1000 页面上也可以找到文件。

最后,准备好时,单击"Press to Load Firmware"。

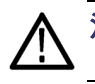

**注意:** 下载期间请勿从 PA1000 切断电源。

下载的某些部分中, PA1000 屏幕将变成空白。下载完成后, PA1000 将自动重新启动, 然后便可以使用了。

## 技术规范

### 测量通道

- **电压连接** 测量达 600 V<sub>RMS</sub>,直流和 10 Hz 达 1 MHz,连续
  - 差分输入阻抗:1 兆欧,并联 22 pF
  - 高和低对地输入阻抗: 36 pF (典型)
- 20 A 电流连接
   测量达 100 A<sub>peak</sub>, 20 A<sub>RMS</sub>, 直流和 10 Hz 达 1 MHz, 连续
   50 A<sub>RMS</sub> 持续 1 秒, 非重复性
  - 12.5 MΩ
  - 高和低对地输入阻抗: 62 pF (典型)
  - 1A 电流连接
     测量达 2 A<sub>peak</sub>, 1 A<sub>RMS</sub>, 直流和 10 Hz 达 1 MHz, 连续
     2 A<sub>RMS</sub> 持续 1 秒, 非重复性
    - 0.6 Ω
    - 高和低对地输入阻抗: 62 pF (典型)
    - 保护 = 1 x F1AH, 600 伏特保险丝
- **外部电流连接** 测量达 1.25 V<sub>peak</sub>, 直流和 10 Hz 达 1 MHz, 连续
  - 50 V<sub>peak</sub> 持续 1 秒
  - 高和低对地输入阻抗: 62 pF (典型)

### 电源输入

- 交流输入电压 = 100 240 V, 50/60 Hz
- 保护 = 2 x T1AH, 250 V, 5x20 mm 保险丝
- 功耗 = 最大 25 VA

### 机械性与环境

- 尺寸(典型)
   高度: 102 mm (含支脚)
   宽度: 223 mm (不含手柄), 260 mm (含手柄)
   厚度: 285 mm (不含手柄), 358 mm (含手柄)
- **重量(典型)** 3.2 Kg (含手柄)
  - **介电强度** 主电源插口(火线 + 零线至地): 1.5 kVAC ■ 电压测量输入: 对地 1 kV<sub>peak</sub>
    - 电流测量输入: 对地 1 kV<sub>peak</sub>
  - 储存温度 -20 °C 至 +60 °C
  - **工作温度** 0°C 至 40°C
- 最大工作状态海拔高度 2000 M
  - **最大相对湿度** 温度高达 31°C 时为 80%, 40°C 时直线下降至 50%

### 通信端口

PA1000 适合于 IEEE488 / GPIB、USB 主机、USB 客户端,以以太网端口 为标准。

IEEE 488 / GPIB IEEE 488 端口兼容 488.1。标准 GPIB 电缆适用于 PA1000。

| 针脚 | 信号名称         | 针脚 | 信号名称       |
|----|--------------|----|------------|
| 1  | 数据 1         | 13 | 数据 5       |
| 2  | 数据 2         | 14 | 数据 6       |
| 3  | 数据 3         | 15 | 数据 7       |
| 4  | 数据 4         | 16 | 数据 8       |
| 5  | 结束或识别 (EOI)  | 17 | 远程启用 (REN) |
| 6  | 数据有效 (DAV)   | 18 | GND        |
| 7  | 未准备好数据(NRFD) | 19 | GND        |

| 针脚 | 信号名称         | 针脚 | 信号名称 |
|----|--------------|----|------|
| 8  | 未接受数据 (NDAC) | 20 | GND  |
| 9  | 接口清除 (IFC)   | 21 | GND  |
| 10 | 服务请求 (SRQ)   | 22 | GND  |
| 11 | 注意信号 (ATN)   | 23 | GND  |
| 12 | 屏蔽接地         | 24 | GND  |

#### USB 主机 ■ 前面一个端口。

■ 250 mA, +5 V 电源。

USB 闪存驱动器要求:

- USB 闪存驱动器必须用 FAT12、FAT16 或 FAT32 文件系统进行格式化。
- 扇区的大小必须为 512 字节。群集大小最大 32 kB。
- 仅支持支持 SCSI 或 AT 命令集的专用批量海量存储 (BOMS) 设备。有关 BOMS 设备的详细信息,请参考 USB 设计论坛 (USB Implementers Forum) 发布的《通用串行总线海量存储分类 专用批量传输 1.0 版》 (Universal Serial Bus Mass Storage Class Bulk Only Transport Rev. 1.0)。

|   | 说明        |
|---|-----------|
| 1 | +5 V (输出) |
| 2 | D-(输入和输出) |
| 3 | D+(输入和输出) |
| 4 | 0V(输出)    |

**USB 外设** ■ 兼容 USB 2.0。适用于任何 USB 2.0。

- 测试和测量等级设备
- 全速 (12 Mbit/s)。

|   | 说明        |
|---|-----------|
| 1 | VBus (输入) |
| 2 | D-(输入和输出) |
| 3 | D+(输入和输出) |
| 4 | 0 V (输入)  |

#### **以太网端口** ■ 兼容 IEEE 802.3, 10Base-T

- 连接器: RJ-45, 配有"链接"和"活动"指示器
- 端口 5025 可以连接 TCP/IP

| _ 针脚 | 信号名称 |
|------|------|
| 1    | Tx+  |
| 2    | Tx-  |
| 3    | Rx+  |
| 4    | 通用   |
| 5    | 通用   |
| 6    | Rx-  |
| 7    | 通用   |
| 8    | 通用   |

状态指示灯 LED:

- 绿色 已建立连接
- 黄色 数据活动

### 测量参数

#### 表 5: 相位测量

| 缩写                | 说明             | 单位            | 公式                                                      |
|-------------------|----------------|---------------|---------------------------------------------------------|
| V <sub>RMS</sub>  | RMS 电压         | 伏特 (V)        | $V_{RMS}=\sqrt{rac{1}{T}\int_{0}^{r}v_{1}^{2}dt}$      |
| $A_{\text{RMS}}$  | RMS 电流         | 安培 (A)        | $A_{RMS}=\sqrt{rac{1}{T}\int_{0}^{r}i_{1}^{2}dt}$      |
| F                 | 频率             | 赫兹 (Hz)       |                                                         |
| W                 | 有效功率           | 瓦特 (W)        | $W=rac{1}{T}\int_0^T v_i i_i dt$                       |
| PF                | 功率因数           |               | $PF = \left[\frac{Watt}{V_{rms} \times A_{rms}}\right]$ |
| VA                | 视在功率           | 伏安 (VA)       | $VA = [V_{rms} 	imes A_{rms}]$                          |
| VAr               | 无功功率           | 无功伏安<br>(VAr) | $VAr = \sqrt{\left(VA ight)^2 - W^2}$                   |
| $V_{PK}$ +        | (+)ve 峰<br>值电压 | 伏特 (V)        | $max\left\{v ight\}$                                    |
| V <sub>PK</sub> – | (-)ve 峰<br>值电压 | 伏特 (V)        | $min\left\{v ight\}$                                    |

| 缩写                | 说明             | 单位     | 公式                                                                                                    |
|-------------------|----------------|--------|----------------------------------------------------------------------------------------------------|
| A <sub>PK</sub> – | (+)ve 峰<br>值电流 | 安培 (A) | $max\left\{ i ight\}$                                                                                                    |
| A <sub>PK</sub> + | (-)ve 峰<br>值电流 | 安培 (A) | $min\left\{ i ight\}$                                                                                                    |
| V <sub>DC</sub>   | 直流电压           | 伏特 (V) | $V_{DC} = \frac{1}{T} \int_0^T v dt$                                                                                                    |
| A <sub>DC</sub>   | 直流电流           | 安培 (A) | $A_{DC} = \frac{1}{T} \int_0^T i dt$                                                                                                    |
| V <sub>CF</sub>   | 电压波峰<br>因数     |        | $CF = \frac{Peak  Value}{RMS  Value}$                                                                                                    |
| A <sub>CF</sub>   | 电流波峰<br>因数     |        | $CF = rac{Peak  Value}{RMS  Value}$                                                                                                    |
| V <sub>DF</sub>   | 电压总谐<br>波失真    | %      | $\frac{\sqrt{(H0^2) + H2^2 + H3^2 + H4^2 + H5^2 + \dots}}{REF}$                                                                                                    |
| V <sub>DF</sub>   | 电压失真<br>因数     | %      | $\frac{\sqrt{Vrms^2 - H1^2}}{REF}$                                                                                                    |
| A <sub>DF</sub>   | 电流总谐<br>波失真    | %      | $\frac{\sqrt{(H0^2) + H2^2 + H3^2 + H4^2 + H5^2 + \dots}}{REF}$                                                                                                    |
| A <sub>DF</sub>   | 电流失真<br>因数     | %      | $\frac{\sqrt{Arms^2 - H1^2}}{REF}$                                                                                                    |
| Ζ                 | 阻抗             | 欧姆(0)  | $Z = \frac{V_{fund}}{I_{fund}}$                                                                                                    |
| R                 | 电阻             | 欧姆(Ω)  | $ \begin{array}{l} R &=& \pm \left[ Z_{err} \times \cos \theta \right] \pm \\ \left[ Z \times \cos \theta - \cos \theta \pm V h 1 p h. err \pm A h 1 p h. err \right] \\ R &=& \frac{V f}{A f} \times \cos \theta \left( \theta = V \ p hase \ -A \ p hase \right) \end{array} $ |
| X                 | 电抗             | 欧姆(Ω)  | $X = \pm \overline{[Z_{err} \times \sin \theta]} \pm [Z \times \sin \theta - \sin \theta \pm Vh1ph.err \pm Ah1ph.err]$ $X = \frac{Vf}{4f} \times \sin \theta (\theta = V phase - A phase)$                                                                                       |

#### 表 5: 相位测量 (续)

#### 表 5: 相位测量 (续)

| 缩写              | 说明   | 单位     | 公式                                                        |
|-----------------|------|--------|-----------------------------------------------------------|
| $Vh_n$          | 电压谐波 | 伏特 (V) | $Mag = \sqrt{(Vh_n.r^2 + Vh_n.q^2)}$                      |
|                 | n    |        | $Phase = 	an^{-1} \left( rac{Vh_{n.}q}{Vh_{n.}r}  ight)$ |
| Ah <sub>n</sub> | 电流谐波 | 安培 (A) | $Mag = \sqrt{(Ah_n.r^2 + Ah_n.q^2)}$                      |
|                 | n    |        | $Phase = \tan^{-1}\left(\frac{Ah_{n.q}}{Ah_{n.r}}\right)$ |

1 f= 基本 V 或基本 I 的实部 q=V 或 Ⅰ 的虚部或正交部分 V 和 Ⅰ 基数都是复数,采用 r+jq 的形式

### 功率极性

#### 表 6: 功率极性

| 测量  | -180 ° 至<br>-90 ° | -90°至0<br>° | 0 ° 至<br>+90 ° | +90 ° 至<br>+180 ° |
|-----|-------------------|-------------|----------------|-------------------|
| 瓦特  | _                 | +           | +              | _                 |
| PF  | -                 | +           | +              | -                 |
| VAr | +                 | +           | +              | +                 |

### 测量准确度

下表列出每次测量计算准确度技术规格时的公式。

以下等式中:

- 假设被测波形为正弦波。
- F 为被测频率,以 kHz 为单位。
- Fh 为谐波频率,以 kHz 为单位。
- hn 是谐波数量
- V 为被测电压,以伏特为单位。
- I 为被测电流,以安培为单位。
- Θ 是相角,以度为单位(即电流与电压的参考相位)。

■ 选择 20 A 分流器时, Z<sub>EXT</sub> = 12.5 mΩ, 选择 1 A 分流器时为 0.6 Ω。 所有技术规格的有效温度为 23°C ±5°C。

温度系数 ±0.02% 读数/ °C, 0 至 18°C, 28 至 40°C。

| 参数                                                            | 技术规格                                                                                                    |  |  |
|---------------------------------------------------------------|----------------------------------------------------------------------------------------------------|--|--|
| 电压 - V <sub>RMS</sub> 、V <sub>rmn</sub> 、                     | V <sub>DC</sub>                                                                                               |  |  |
| 量程                                                            | 1,000 V, 500 V, 200 V, 100 V, 50 V, 20 V, 10 $V_{\rm peak}$                                                   |  |  |
| V <sub>RMS</sub> 45-850 Hz 准确度                                | ±0.05% 读数 ±0.05% 量程 ± 0.05 V                                                                                  |  |  |
| V <sub>RMS</sub> 10 Hz - 45 Hz、<br>850 Hz - 1 MHz、准确<br>度(典型) | ±0.1% 读数 ±0.1% 量程 ± (0.02 * F)% 读数 ±0.05 V                                                                    |  |  |
| 直流准确度                                                         | ±0.1% 读数 ±0.1% 量程 ± 0.05 V                                                                                    |  |  |
| 共模效应 (典型)                                                     | 100 V, 100 kHz $<$ 500 mV                                                                                     |  |  |
| 电压 一 谐波幅度和相位                                                  | 立(典型)                                                                                                    |  |  |
| 10 Hz - 1 MHz 准确度                                             | ±0.2% 读数 ±0.1% 量程 ± (0.04 * Fh)% 读数 ±0.05 V                                                                   |  |  |
| 相位                                                            | $\pm 0.1 \pm [0.01 * (Vrange / Vreading)] \pm (0.2 / Vrange) \pm (0.005 * Fh)$                                |  |  |
| 电压 - V <sub>pk+</sub> , V <sub>pk-</sub> ,                    | 波峰因数                                                                                                    |  |  |
| 峰值准确度                                                         | ±0.5% 读数 ± 0.5% 量程 + (0.02 * F)% 读数 ±0.5 V                                                                    |  |  |
| CF 准确度                                                        | $ \left[ \frac{V_{PK}error}{V_{PK}} + \frac{V_{RMS}error}{V_{RMS}} \right] \times V_{CF} $ (波峰因数为 1 至 10 时有效) |  |  |
| 电流 - A <sub>RMS</sub> 、A <sub>DC</sub>                        |                                                                                                    |  |  |
| 20 A 分流器量程                                                    | 100 A, 50 A, 20 A, 10 A, 5 A, 2 A, 1 A, 0.5 A, 0.2, 0.1 $A_{\rm peak}$                                        |  |  |
| 1 A 分流器量程                                                     | 2 A, 1 A, 0.4 A, 0.2 A, 0.1 A, 0.04 A, 0.02 A, 0.01 A, 0.004, 0.002 A <sub>peak</sub>                         |  |  |
| 外部分流器量程                                                       | 1.25 V, 0.625 V, 0.25 V, 0.125 V, 0.0625 V, 0.025 V, 0.0125 V <sub>peak</sub>                                 |  |  |
| A <sub>RMS</sub> 45-850 Hz 准确性                                | ±0.05% 读数 ±0.05% 量程 ± (50 uV / Z <sub>ext</sub> )                                                             |  |  |
| 10 Hz - 45 Hz, 850 Hz<br>- 1 MHz 准确度(典<br>型)                  | ±0.1% 读数 ±0.1% 量程 ± (0.02 * F)% 读数 ± (50 uV / Z <sub>ext</sub> )                                              |  |  |
| 直流准确度                                                         | ±0.1% 读数 ±0.1% 量程 ± (100 uV / Z <sub>ext</sub> )                                                              |  |  |
| 共模效应 (典型)                                                     | 100 V, 100 kHz, 20 A 分流器 < 15 mA<br>100 V, 100 kHz, 1 A 分流器 < 500 uA<br>100 V, 100 kHz, 外部分流器 < 40 mV         |  |  |
| 电流 — 谐波幅度和相位                                                  | 立(典型)                                                                                                    |  |  |
| 10 Hz - 1 MHz                                                 | ±0.2% 读数 ±0.1% 量程 ±(0.04 * Fh)% 读数 ±(50 µV / Z <sub>ext</sub> )                                               |  |  |
| 相位                                                            | $\pm 0.1 \pm [0.01 * (A_{range} / A_{reading})] \pm (0.002 / (A_{range}*Z_{ext})) \pm (0.005 * Fh)$           |  |  |
| 电流 - A <sub>pk+</sub> , A <sub>pk-</sub> ,                    | 波峰因数                                                                                                    |  |  |
| 峰值准确度                                                         | +0.5% 读数 + 0.5% 量程 + (0.02 * F)% 读数 +(0.3 mV / Z <sub>ent</sub>                                               |  |  |

| 参数                       | 技术规格                                                                                                    |  |  |  |
|--------------------------|----------------------------------------------------------------------------------------------------|--|--|--|
| CF 准确度                   | $\left[\frac{A_{PK}error}{A_{PK}} + \frac{A_{RMS}error}{A_{BMS}}\right] \times A_{CF}$                                                                                                    |  |  |  |
|                          | (波峰因数为 1 至 10 时有效)                                                                                                    |  |  |  |
| <b>电流 - 峰值浪涌准确性</b> (典型) |                                                                                                    |  |  |  |
| 100 A <sub>峰值</sub> 量程   | 2% 量程 ±20 mA                                                                                                    |  |  |  |
| 频率                       |                                                                                                    |  |  |  |
| 10 Hz 至 20 kHz           | 0.1% 读数,信号的峰值延伸至直流电平的 10% 以上和 10% 以下。                                                                                                    |  |  |  |
| 20 kHz 至 1 MHz           | 0.1% 读数,信号的峰值延伸至直流电平的 25% 以上和 25% 以下。<br>当频率源设置为电流时,最大频率为 22 kHz。                                                                                                    |  |  |  |
| 功率 - ₩、VA、VAr 和 PF       |                                                                                                    |  |  |  |
| ₩ 准确度                    |                                                                                                    |  |  |  |
| PF ≠ 1                   | $ \begin{array}{l} (V_{rms}acc. \times A_{rms} \times PF) \pm \\ (A_{rms}acc. \times V_{rms} \times PF) \pm \\ (V_{rms} \times A_{rms} \times (\cos \theta - \cos \left\{ \theta \pm (Vh1_{pherr} \pm Ah1_{pherr}) \right\})) \end{array} $ |  |  |  |
| PF = 1                   | ±0.075% 读数 ±0.075% 量程                                                                                                    |  |  |  |
| VA 准确度                   | $(V_{rms}acc. 	imes A_{rms}) + (A_{rms}acc. 	imes V_{rms})$                                                                                                    |  |  |  |
| VAr 准确性(典型)              | $\sqrt{(VA \pm VA \ error^2 - W \pm W \ error^2} - \sqrt{(VA^2 - W^2)}$                                                                                                    |  |  |  |
| PF 准确度                   | $\left(\left(Cos 	heta - Cos \left\{ 	heta \pm \left(Vh 1_{ph.err.} \pm Ah 1_{ph.err.} ight)  ight\} ight) ight) \pm \ 0.002$                                                                                                    |  |  |  |
| 失真 - DF 和 THD (          | 典型)                                                                                                    |  |  |  |
| DF 准确度                   | $\left[\frac{RMS_{error}}{RMS} + \frac{h1_{Mag}error}{h1_{Mag}}\right] \div DF$                                                                                                    |  |  |  |
| THD 准确度                  | $\left[\frac{h2_{Mag}error}{h2_{Mag}} + \frac{h3_{Mag}error}{h3_{Mag}} + \frac{h4_{Mag}error}{h4_{Mag}} + \dots etc\right] \times THD$                                                                                                    |  |  |  |
| <b>阻抗 - Z、R 和 X</b> (典型) |                                                                                                    |  |  |  |
| Z 准确度                    | $\left[\frac{V_{RMS}error}{V_{RMS}} + \frac{A_{RMS}error}{A_{RMS}}\right] \times Z$                                                                                                    |  |  |  |
| R 准确度                    | $\left[\frac{Vh1_{mag}error}{Vh1_{Mag}} + \frac{Ah1_{Mag}error}{Ah1_{Mag}} + \left(\tan\theta \times \left(Vh1_{Ph}error + Ah1_{Ph}error\right) \times \frac{\pi}{180}\right)\right] \times R$                                              |  |  |  |
| X 准确度                    | $\left[\frac{Vh1_{MAG}error}{Vh1_{MAG}} + \frac{Ah1_{MAG}error}{Ah1_{MAG}} + \left(\frac{Vh1_{Ph}error + Ah1_{Ph}error}{\tan\theta} \times \frac{\pi}{180}\right)\right] \times X$                                                          |  |  |  |
|                          |                                                                                                    |  |  |  |
|                          | <b>说明</b> : Z <sub>ext</sub> 是所使用的外部分流器阻抗,且必须低于或等于 10 欧姆。                                                                                                    |  |  |  |
|                          | 所有规定的准确度均基于最低 30 分钟的预热时间。                                                                                                    |  |  |  |
|                          | 如果没有测量到频率,则出于准确度目的,信号被视为直流。                                                                                                    |  |  |  |
|                          |                                                                                                    |  |  |  |

只有适用的电压和电流输入 > 10% 的量程时,技术规格才有效。例外是 谐波幅度 >2% 的量程时谐波技术规格便有效。

# 索引

### Α

安装,4

### B

Breakout Box 连接,8

### С

菜单键,11 菜单系统,15 菜单项,15 导航,15 主菜单,15 测量,11 默认,10

### D

导航菜单系统,11 打印,13

### G

功率极性, 59 GPIB 命令, 33 :AVG, 47 :BLK, 46 :CAL:DATE?, 35 测量读取, 36 测量配置, 37 测量选择, 36 :CFG:USER, 48 反复返回结果, 50 \*CLS, 33 :COM:ETH, 45 :COM:ETH:MAC, 46 :COM:ETH:STAT, 45 :COM:IEE, 45

:DSE, 34 :DSE?, 34 :DSP, 48 :DSR?, 34 :DVC, 34 \*ESE, 33 \*ESE?, 33 \*ESR?, 33 发送和接收,49 :FRD?, 37 :FRF?, 37 :FSR, 43 :GRA:HRM:AMP:SCL, 44 :GRA:HRM:AMP:SHW, 44 :GRA:HRM:HLT, 44 :GRA:HRM:VLT:SCL, 44 :GRA:HRM:VLT:SHW, 44 :GRA:WAV:SHW, 45 :GRA:WAV:WAT, 44 :HMX:THD:FML, 39 :HMX:THD:Hz, 39 :HMX:VLT/AMP, 37 :HMX:VLT?AMP:THD, 38 \*IDN?, 33 :INP:FILT:LPAS, 43 :INT:CLK:DATE, 40 :INT:CLK:DUR, 40 :INT:CLK:TIME, 40 :INT:MAN:RUN, 41 :INT:MAN:STOP, 41 :INT:RESET, 41 :INT:START, 41 接口, 45 :MOD, 39 :MOD:INR:ARNG, 40 :MOD:INR:CLR, 40 :MOD:INR:VRNG, 40 模式设置, 39

:RNG, 41 \*RST, 34 :SCL, 43 :SEL, 36 设备信息命令,35 :SHU, 42 输入设置,41 \*STB?, 34 :SYST:DATE, 47 :SYST:TIME, 48 :SYST:ZERO, 47 通信示例,50 图形和波形,44 谐波, 50 系统配置,46 选择和返回结果,50 用户配置,48 固件 更新实用程序,53

### Η

后面板 连接器,7

### 

IEEE 488.2 标准命令,33 状态命令,33

### J

简介 基本特性,1 接口,20 GPIB 地址,20 以太网配置,20 技术规范,54 测量参数,57 测量通道,54 1 A 电流连接, 54 20 A 电流连接, 54 电压连接,54 外部电流连接, 54 测量准确度,59 电源,54 机械性与环境,55 尺寸, 55 储存温度,55 工作温度,55 介电强度,55 湿度,55 重量,55 最大工作状态海拔高 度, 55 通信端口,55 IEEE 488 / GPIB, 55 USB 外设, 56 USB 主机, 56 以太网端口,57

### K

开机,5 开始之前 - 安全性,4 控件和连接器,6

### L

连接 Breakout Box, 8 连接变流器, 23 电流标度, 24 连接变压器, 27 电压标度, 27 连接变换器 与电压输出, 26 连接到被测产品, 7 连接电压变换器, 27 电压标度, 27 连接响序, 5 连接信号, 23 连接电阻分流器, 24

#### Μ

命令列表, 32 默认测量, 10 模式, 15

### Ρ

配置, 13

### Q

前面板 控件和连接器,6

### R

软件, 52 PWRVIEW PC, 52

### S

设备配置, 13, 21 示例 反复返回结果,50 通信,50 谐波, 50 选择和返回结果,50 失真设置,21 时钟设置,21 数据记录,12 存储和格式,12 输入, 18 标度, 18 电流, 23 电压, 23 分流器, 18 概述, 23 固定/自动量程,18 平均, 19 频率滤波器,18 频率源, 18 外部电流,23 消隐, 19

### Т

通信端口,55

### \* 北京海洋兴业科技股份有限公司

北京市西三旗东黄平路 19 号龙旗广场 4 号楼(E座)906 室 电 话: 010-62176775 62178811 62176785 企业 QQ: 800057747 企业官网: www.hyxyyq.com 图形和波形 波形,19 积分图,20 谐波条形图,19

### U

USB 闪存驱动器 要求, 13, 56

### Х

谐波设置,21 系统配置,20,21 自动归零,21 选择要显示的测量,11

### Υ

用户配置, 22 远程操作, 29 连接 GPIB 系统, 30 连接 USB 系统, 29 连接以太网系统, 29

### Ζ

状态报告,30
显示数据状态启用寄存器,31
标准事件状态寄存器,32
标准事件状态启用寄存器,32
显示数据状态寄存器,31
状态字节,30
状态字节寄存器,31
主要快捷键,6
自动归零,21

邮编: 100096 传真: 010-62176619 邮箱: info.oi@oitek.com.cn 购线网: www.gooxian.net

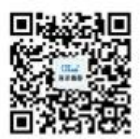

扫描二维码关注我们 查找微信企业号:海洋仪器